## Come accedere al corso da alunni

Se siamo degli alunni e vogliamo aggiungerci al corso online creato dal professore, prepariamo il PC da dedicate allo studio, portiamoci nella schermata di <u>Google</u> <u>Classroom</u>, effettuiamo l'accesso con l'account Google riservato agli studenti e, quando il professore ci fornisce il codice univoco del corso, premiamo in alto a destra sul simbolo + e successivamente su **Iscriviti al corso**.

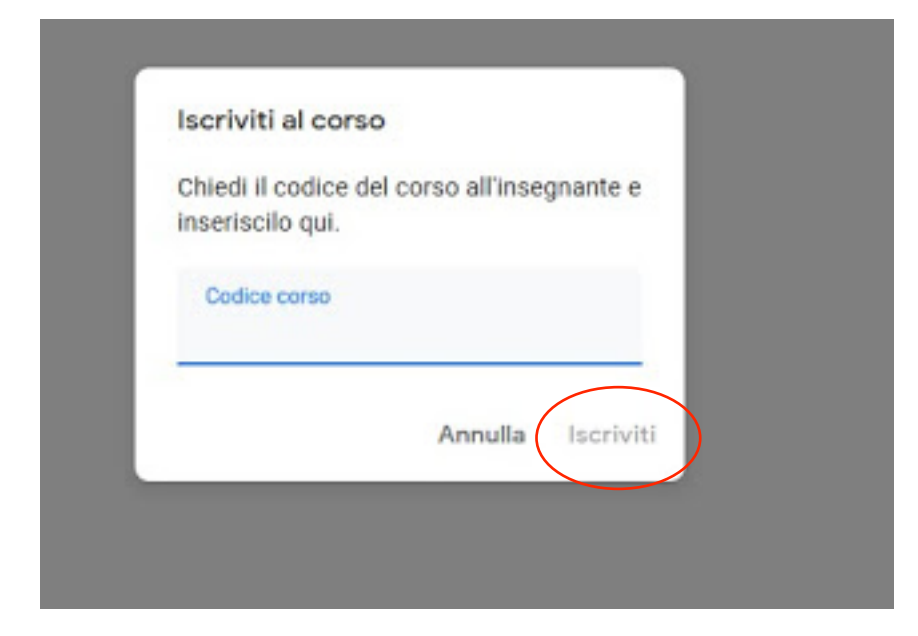

Una volta inserito il codice del corso premiamo su **Iscriviti** per accedere all'interfaccia dedicata agli studenti, dove troveremo la sessione **Stream**, la sessione **Compiti** e la sessione **Persone** (ovviamente non avremo accesso alle sessioni riservate al professore).

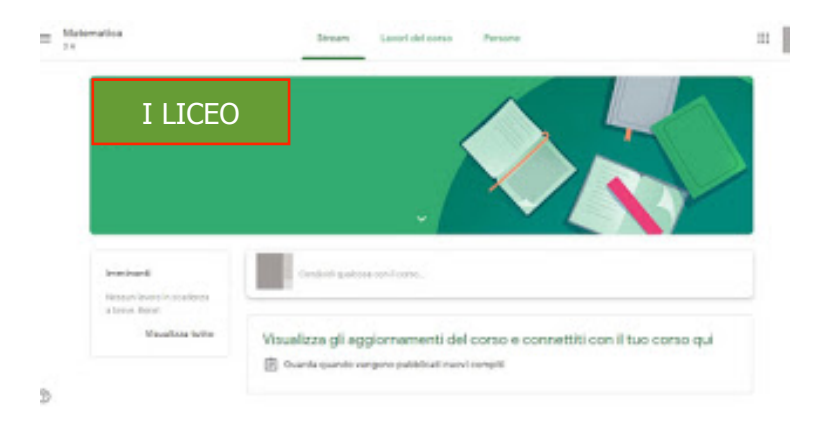

Nella schermata **Stream** potremo porre delle domande al professore o con l'intera classe, mentre nella schermata Lavoro del corso potremo accedere a tutti i compiti assegnati dal professore.

## Come studiare online

Se il professore ci ha affidato un compito, esso comparirà nella sessione **Lavori del corso**; non dovremo far altro che cliccarci sopra e svolgere quello che ci viene chiesto di fare, caricando un documento Office (Word, Excel o PowerPoint), un file custodito su Google Drive o qualsiasi altro file tramite il tasto **Aggiungi o crea**, presente in alto a destra.

Una volta terminato il compito premiamo sul pulsante **Contrassegna come completato**.

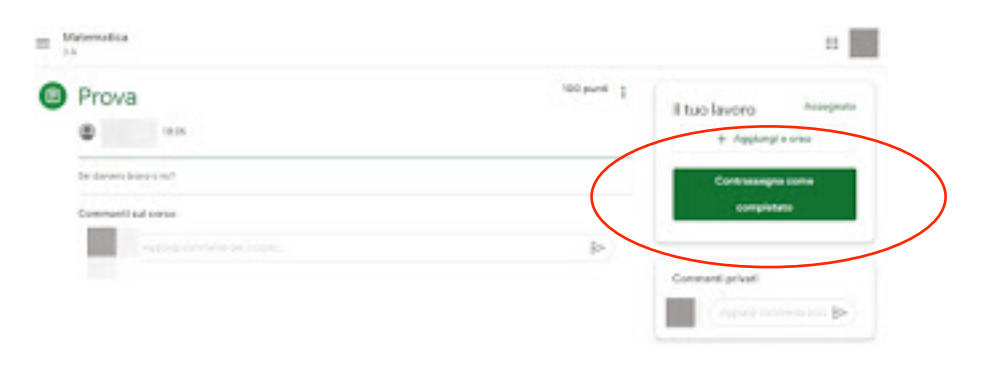

es.

Nella stessa schermata possiamo lasciare un commento sul compito (accessibile a tutti) oppure un commento privato (accessibile solo al professore).

Il professore corregge il compito e assegna il voto.

Realizzato da Daniela Di Rosa